# 线上测试学生使用手册

### 一、 安装登录

### 1.如何登录系统

目前,超星学习通支持 Android 和 IOS 两大移动操作系统。下载安装超星学习通前,请确定您的设备符合系统要求。

您可以通过以下途径下载安装超星学习通:

①应用市场搜索"学习通",查找到图标为2000 hpp,下载并安装。

②扫描下面的二维码,跳转到对应链接下载 App 并安装(如用微信扫描二维码请选择在浏 览器打开)。

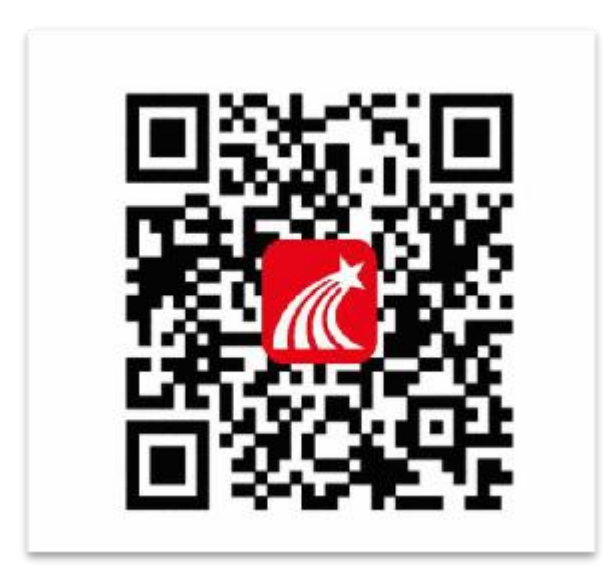

③移动设备浏览器访问链接 http://app.chaoxing.com/, 下载并安装 App。

注意: Android 系统用户通过②③两种方式下载安装时若提示"未知应用来源",请确 认继续安装; IOS 系统用户安装时需要动态验证,按照系统提示进行操作即可。

## 2.登录学习通

|                        | 14.10                | ****** |      | 1000      | ******<br>< | 10.04 | 14002 | <    | 10.04 | 8 104 0<br>10 |
|------------------------|----------------------|--------|------|-----------|-------------|-------|-------|------|-------|---------------|
| 登录                     |                      |        | 注册   |           | 信息验证        |       |       | 信息验证 |       |               |
|                        |                      |        |      |           | URBEAT      |       |       |      |       |               |
|                        |                      | -      | 1007 |           | ++14        |       | -     | 9414 |       |               |
| Contract of the second |                      |        |      | ŏ         | 6           |       |       | 110  |       |               |
|                        |                      |        | 1.4  |           |             | 100   |       |      |       |               |
|                        |                      |        |      |           |             |       |       |      |       |               |
|                        |                      |        |      |           |             |       |       |      |       |               |
| -                      | andira<br>A tabani k | -      |      | to change |             |       |       |      |       |               |

**1.如果你是初次登录者**:请点击学习通进入"登录"页面,选择"新用户注册",输入 手机号获取验证码、设置自己的密码,在信息验证处输入 **1538** 机构代码或安徽中澳科技职 业学院(全称)、自己的考生号、姓名进行账号绑定。

2.或选择使用"手机验证码登录"按照提示获取验证码,并登录。

|       | 客服      | <    | 手机验证码登录 | 客服                |
|-------|---------|------|---------|-------------------|
| 登录    |         | 王士日日 |         |                   |
| 手机号   |         | 于机亏  |         | data man da taman |
| 密码    | 忘记密码?   | 验证码  |         | 获取验证码             |
|       | 관구      |      | 登录      |                   |
| 新用户注册 | 手机验证码登录 |      |         |                   |

按照要求,设置登录密码。此密码作为之后登录学习通的唯一密码。

| 请设置 | 置登录图 | 密码 |  |  | بر |
|-----|------|----|--|--|----|
|-----|------|----|--|--|----|

进入学习通后,点击右下角【我】,点选个人头像,进入个人信息设置,选择【单位】, 输入机构代码 1538,输入后从下拉菜单中选择安徽中澳科技职业学院全称(一定要选择) 按照页面提示,正确的输入考生号和姓名。完成后点击"验证"即可。

二.人脸识别采集

#### 学校管理员发布了人脸采集通知,点开通知进行采集。

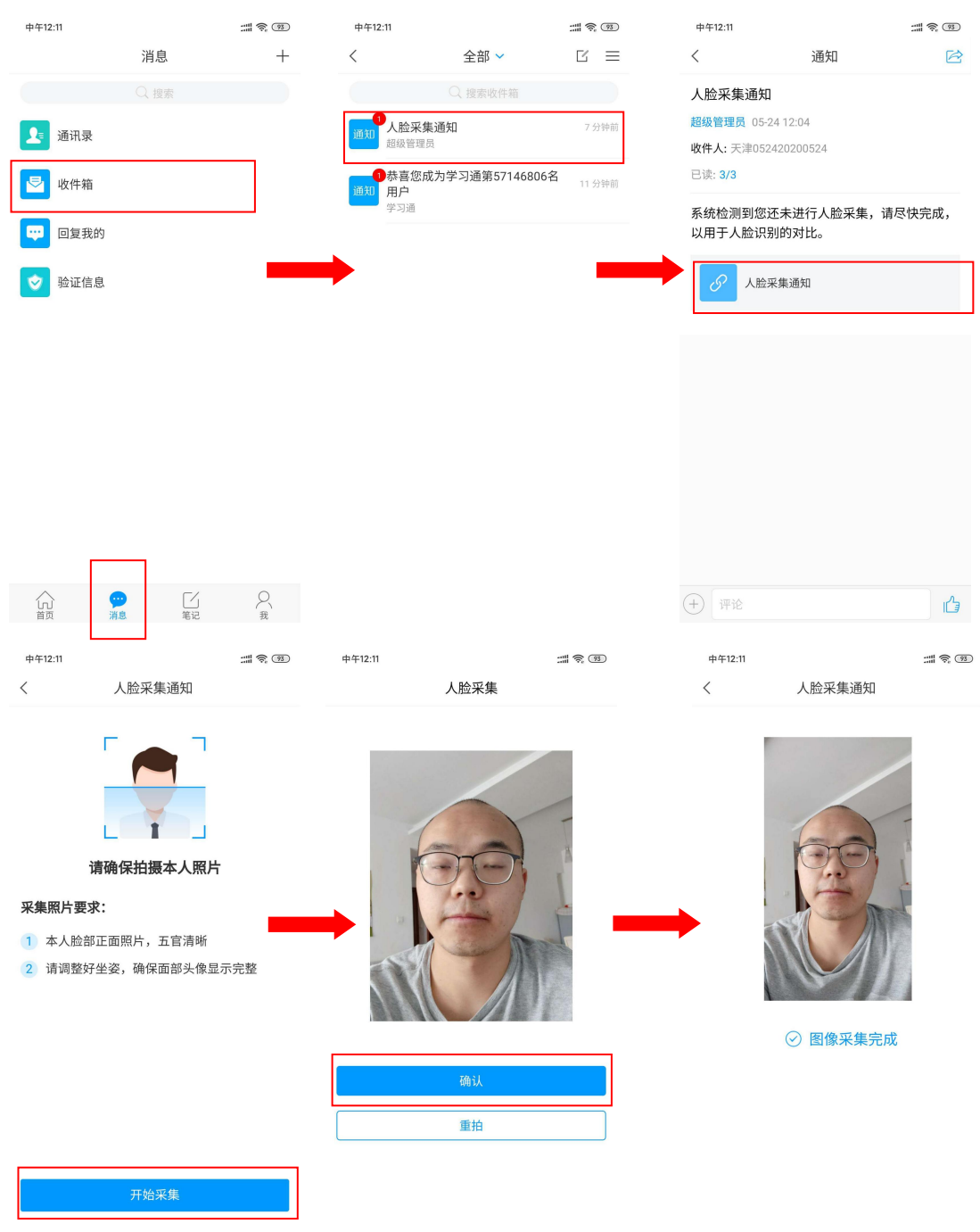

# 三.开始考试

# ● 方式一:考试码考试

学校发布了考试码,首页点击考试码考试,输入考试码,进行考试

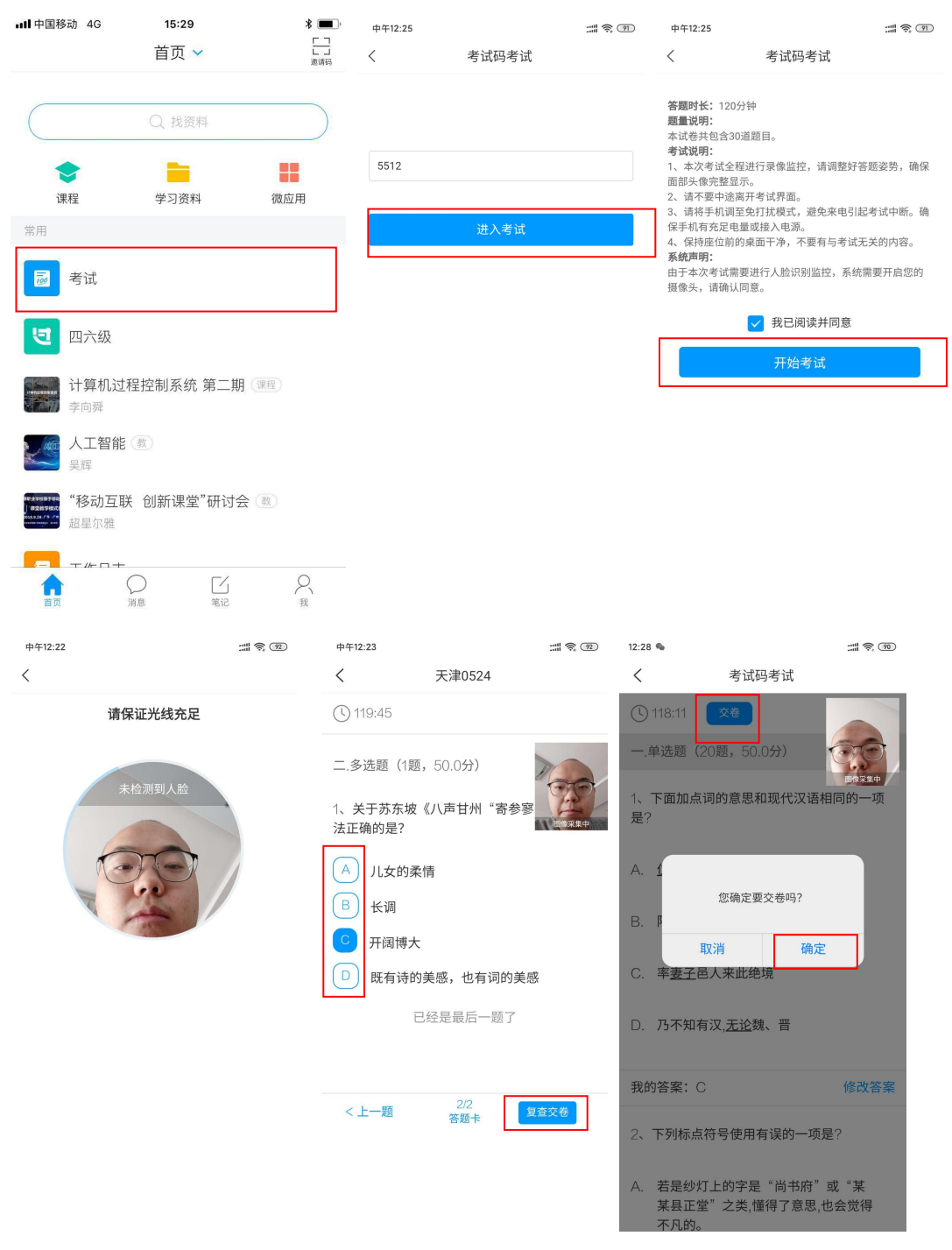

● 方式二: 便捷考试

#### 学校发起了考试通知,点击通知进入考试。

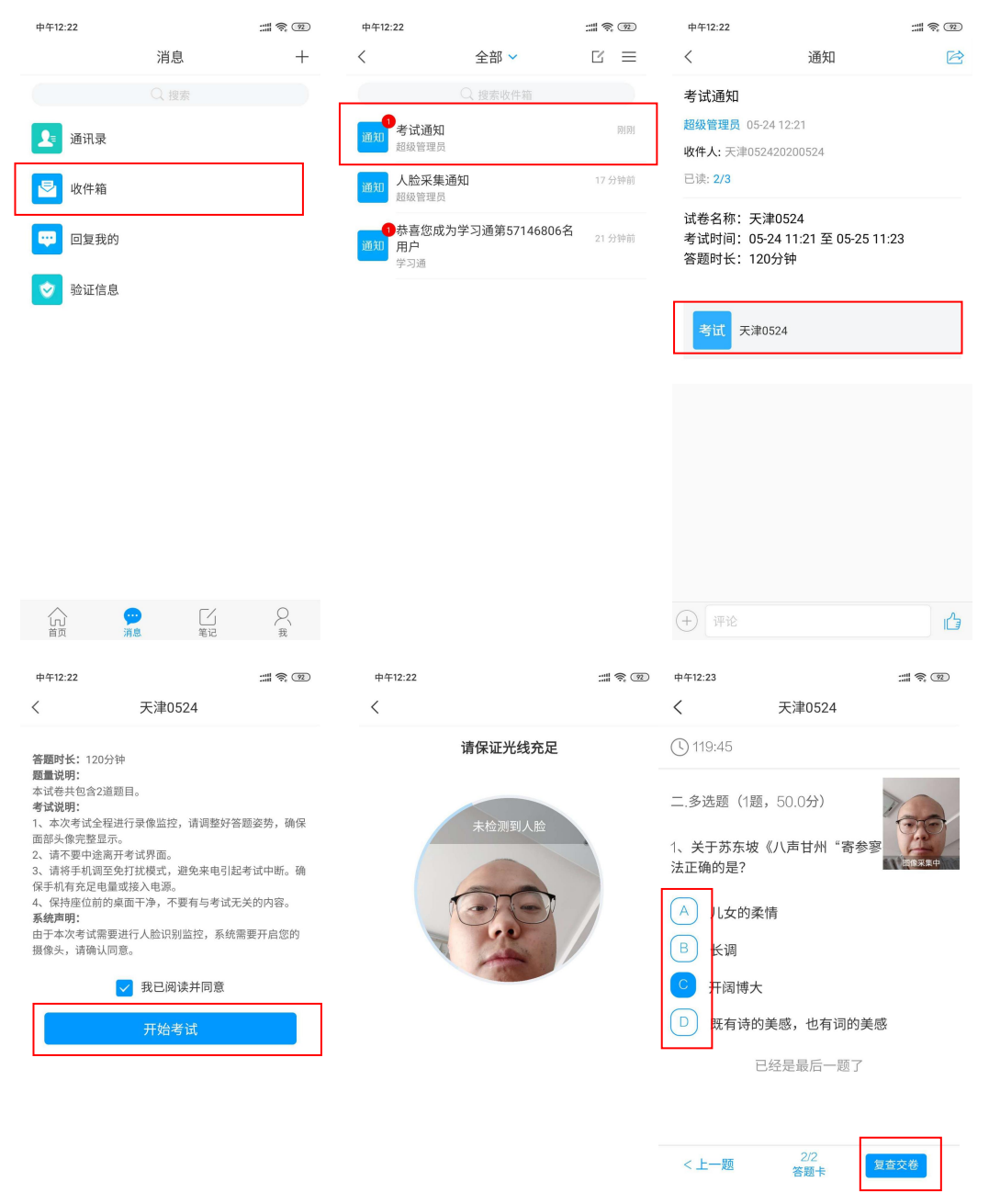

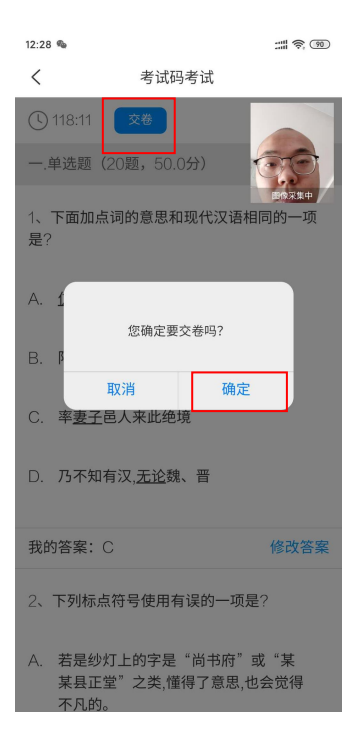